## COMO REALIZAR O CADASTRO NA PLATAFORMA PROPPG

**1.** Acesse o site da Plataforma PROPPG (<u>http://plataforma.proppg.udesc.br/opp-gerenciador/</u>) e clique em "Registre-se":

| HUDES                            | Sobre                             | a plataforma Fale co    | nosco |                                                                                    |
|----------------------------------|-----------------------------------|-------------------------|-------|------------------------------------------------------------------------------------|
| Seja bem-vindo<br>da Universidad | à Plataforma Pl<br>e do Estado de | ROPPG<br>Santa Catarina | ı     | Acesse a plataforma:                                                               |
| Ē                                | -                                 |                         |       | Senha                                                                              |
| Ma                               | Ø                                 | <b>P</b>                |       | Entrar<br>Esqueceu sua senha?<br>Não está registrado na plataforma?<br>Registre-se |

**2.** Preencha as informações solicitadas, crie uma senha de acesso, aceite o termo de adesão e clique em "Confirmar".

| Kegistro de usuário                                                                                                    |                                 |                    |  |  |  |
|----------------------------------------------------------------------------------------------------|---------------------------------|--------------------|--|--|--|
| (*) Campos de preenchimento obrigatório                                                                                                    |                                 |                    |  |  |  |
| Dados de identificação                                                                                                    |                                 |                    |  |  |  |
| Nome completo * E-n                                                                                                    | E-mail *                        |                    |  |  |  |
| Tipo de documento *  CPF Passaporte (somente para estrangeiros sem CPF)  Número do documento *                                                                                                    |                                 |                    |  |  |  |
| Senha para acesso à plataforma                                                                                                    |                                 |                    |  |  |  |
| <ul> <li>Importante</li> <li>* A senha deve ter de 6 a 15 caracteres.</li> <li>* Para ajudar a manter o sigilo de sua senha, não utilize nomes próprios ou palavras comuns.</li> <li>* Uma senha forte consiste em uma combinação com letras maiúsculas, minúsculas, números e símbolos.</li> </ul> | Senha *<br>Confirme a senha *   | Força da senha     |  |  |  |
|                                                                                                    | Li e aceito o termo de adesão * | Cancelar Confirmar |  |  |  |

**3.** Depois disso, você receberá um link no e-mail informado, e deverá acessá-lo para completar seu cadastro.

|                          | A primeira etapa do regis             | ro foi concluída cor | n sucesso!       |  |
|--------------------------|---------------------------------------|----------------------|------------------|--|
| Um email c<br>enviado ao | ontendo um link para a co<br>endereço | nplementação do s    | eu registro será |  |
| Retor                    | mar à página inicial                  |                      |                  |  |